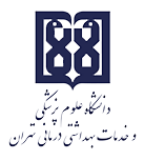

باسمه تعالى

## راهنمای استفاده از

## سامانه سمفاد

Samfad.tums.ac.ir

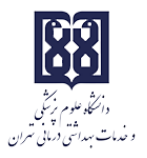

## صفحه ورود به سامانه:

برای تمامی پرسنل دانشگاه نام کاربری برابر با کد ملی در نظر گرفته شده است.

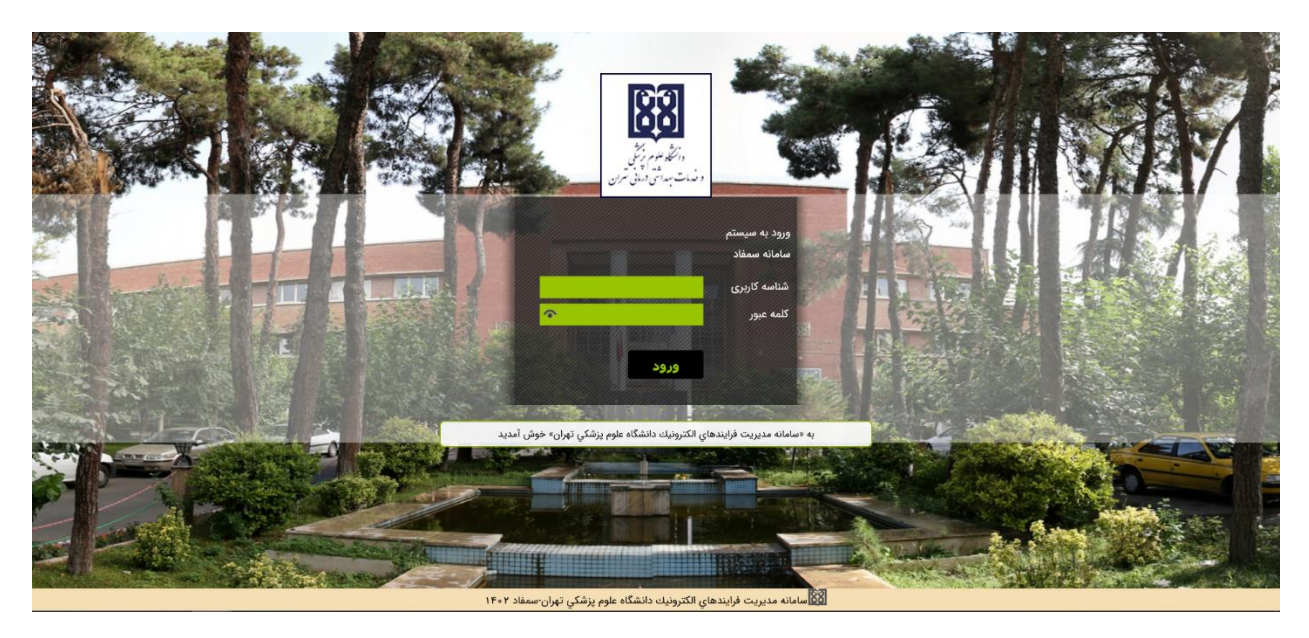

سپس از طریق گزینه تغییر کلمه عبور میتوانید به تغییر رمز عبور پیشفرض اقدام نمایید.

| • 232                              | ماژول ها 🗸     | رسیستم ها 👻 🎲                   | ei 🏠     |
|------------------------------------|----------------|---------------------------------|----------|
| ا کے تغییر کلم عبور                | 3 66 4         | م میزکار الکترونیک              | سيست     |
| ا فغا كردن سيستم                   |                | ستجو در گزارشات                 | Q        |
| 29 4(5)                            | ک شدہ) 🐣       | كاريوشه وارده (تفكي             | 5        |
|                                    |                |                                 | , Int    |
|                                    |                | ىرپوسە<br>سەھ كارىمۇ مىكىمە     | 191      |
|                                    | ىن مخسنى       | دارپوسه دورود                   | ولي      |
|                                    | ,              | 🔄 وارده<br>✔ ارسال شده          | 3        |
|                                    |                | 🖵 ذخيره شد،                     |          |
|                                    | а              | 🛅 حذف شده                       |          |
|                                    |                | 🚞 اشتراکی                       |          |
|                                    |                | ه 🔍 جستجو                       |          |
|                                    |                |                                 |          |
|                                    |                |                                 |          |
|                                    |                |                                 |          |
|                                    |                |                                 |          |
|                                    |                |                                 |          |
|                                    |                |                                 |          |
|                                    |                |                                 |          |
|                                    |                |                                 |          |
|                                    |                |                                 |          |
|                                    |                |                                 |          |
|                                    |                |                                 |          |
|                                    |                |                                 |          |
|                                    |                |                                 |          |
|                                    |                |                                 |          |
|                                    |                |                                 |          |
| https://samfart.tums.ac.ir/# state | ن نسخه: ۴.۱.۴۹ | کوروش محسنی <mark>لیاس</mark> ی | کاربر: ک |

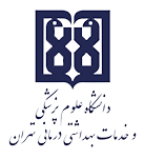

محیط کارتابل سامانه سمفاد به شرح ذیل میباشد:

| * 😗 🔽 🕹 👷                     | 🍈 زیرسیستم ها 👻 🜍 مازول ها 👻                                                                            |
|-------------------------------|----------------------------------------------------------------------------------------------------|
|                               | سیستم میزکار الکترونیک 🕫 🛱 🖡                                                                            |
|                               | 🔍 جستجو در گزارشات                                                                                      |
|                               | ي کارپوشه وارده (تفکيک شده)                                                                             |
|                               | ي اي موردد (۱)<br>چې اي ميکي که ۱۹۵ الا<br>کې او داوه نظارت بر مراکز سريايي (۱۲۷)<br>کاريونه            |
|                               | • ∰کاریوفه سید مهدی حسینی<br>۲. (طرد (۲۰۰۹)<br>۱. خطره قده<br>۱. خطره قده<br>۱. (م مستجو<br>۲. (م مستجو |
| 1×;177;55cfur   18×7/1/114;55 | کاربر: مید مهدی حسینی ا (سخه: ۴,۱,۴۹)                                                                   |

برای استفاده از امکانات هر کدام از زیرسیستمهای سامانه می توانید از گزینه زیرسیستمها، خدمات مورد نظر خود را انتخاب نمایید. در این قسمت «خدمات زیرساخت» را انتخاب می نماییم.

| • ورج 🕈                         |           | ماژول ها 🗸                                 | 🟠 زيرسيستم ها 🗸                                   |
|---------------------------------|-----------|--------------------------------------------|---------------------------------------------------|
|                                 | ت زیرساخت | امور قراردادها خدماد                       | میزکار الکترونیک                                  |
|                                 |           | چوپانی<br>پوپانی<br>اداره امور قراردا<br>د | کورده<br>کو کو کو کو کو کو کو کو کو کو کو کو کو ک |
| https://samfad.tums.ac.ir/# *** |           |                                            | -94- 4- Gr 996 Lat. 90-                           |

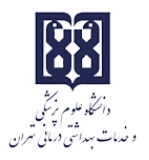

برای ثبت درخواست تیکت باید از منوی بالای صفحه گزینه «درخواست تیکت» را انتخاب نمایید.

سپس برای ثبت درخواست باید فرم مربوطه پر شود.

|                                                                                                    | 👔 🔤 خروج 🔹                         |               |                                                                                                    |                    |                       | اصلى                | رسیستم ها 🗸   | 🏠 زیا    |
|----------------------------------------------------------------------------------------------------|------------------------------------|---------------|----------------------------------------------------------------------------------------------------|--------------------|-----------------------|---------------------|---------------|----------|
| ا ا ا ا ا I I I I I I I I I I I I I I I I I I I I I I I I I I I I I I I I I I I I I I I I I I I I I I I I I I I I I I I I I I I I I I I I I I I I I I I I I I I I I I I I I I I I I I I I I I I I I I I I I I I I I I |                                    |               | الأربيان والمراجع والمحاربة والمحاربة والمحاربة والمحاربة والمحاربة والمحاربة والمحاربة والمحاربة والمحاربة وال |                    | لی<br>درخواست<br>تیکت | کردش<br>کردش<br>کار | لي<br>بازآوري | وبرايش   |
|                                                                                                    |                                    |               |                                                                                                    | 💷 درخواست تیکت (۰) | 1 6 4                 | رساخت               | م خدمات زی    |          |
|                                                                                                    | 40.00                              |               | 📷 دخيره و بستن • 🛛 🔤 يادداستها 🗸 ارسال                                                                          | Eni                |                       | رشات                | یستجو در گزار | Q        |
|                                                                                                    |                                    | ~             | نوع:*                                                                                                    | 67                 | ÷                     |                     | درخواست       | -        |
|                                                                                                    |                                    | شماره تلقن: ۲ | شماره اتاق:*                                                                                                    |                    |                       | ىت تىكت             | ا ا درخواس    | न्ह्रन्  |
|                                                                                                    |                                    |               | شرح:*                                                                                                    |                    |                       |                     |               | بايه     |
|                                                                                                    |                                    |               |                                                                                                    |                    |                       |                     |               |          |
| 1+(17) كاروز وهرا يوطقهم السلمين الجابر (مدار يوطقهم السلمين) الجابر (مدار يوطقهم المراجع) الماعت: ١٩                                                                                                    | شنبه ۱۱٬۵۳   ۱۴۰۲/۹/۱۱ ساعت: ۱۰:۵۴ |               |                                                                                                    |                    | [ 19.1.               | ا تسخه; ۴۹.         | زهرا پورعظيم  | کاربر: ز |